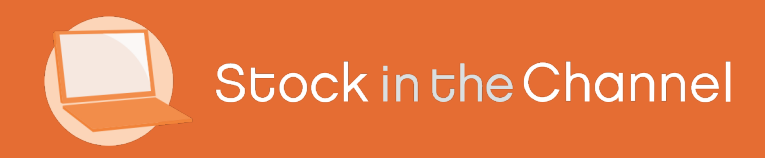

# Module 2: Creating Accounts & Contacts

Modern Selling How-To Guides

## Intro

The Modern Selling ecommerce portal is packed with features to make life easy for you and your customers, and to automate processes where possible.

We have designed the Accounts & Contacts dashboard to best assist ongoing relationships and new sales opportunities.

This Guide will show you step-by-step how to create new Accounts and add Contacts and how to use the dashboard as a CRM to understand your customers behaviours.

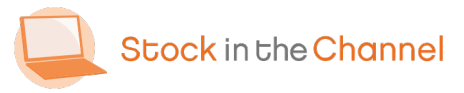

#### **SINCH How-To Guides**

Module 1: Getting Started with SINCH

Module 2: Creating Accounts & Contacts

Module 3: Working with Customer Groups

Module 4: Using the Quote Tool

Module 5: Completing Purchase Orders

Module 6: Working With Magento Modules

Settings & Configurations Guide

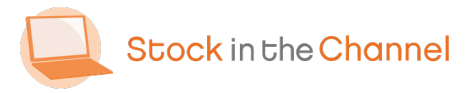

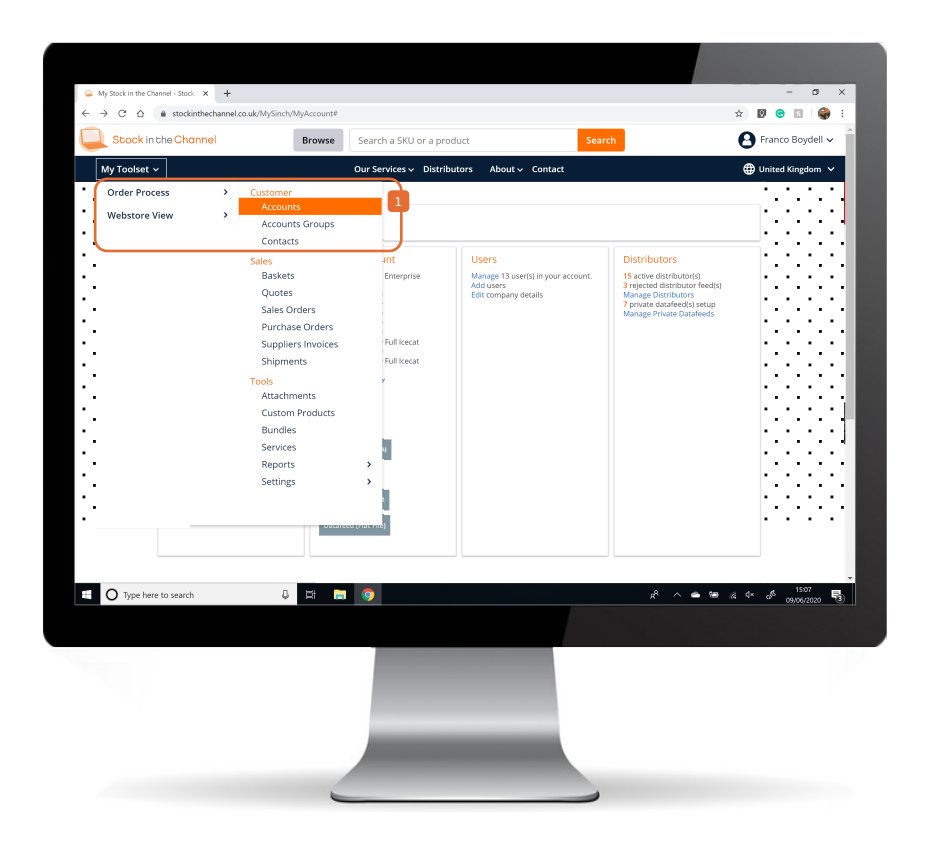

Log in to your Stock In The Channel account.

In the top left corner, click My Toolset, then Order Process and select Accounts.

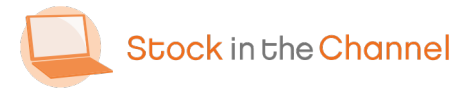

Module 2: Creating Accounts & Contacts

| → C △ ≜ stockinthechannel.co.uk/MySinc                 | h/OrderProcess/Accour | its/Search   |              |                   |                  |                      | 🖈 🛛 😁 🖾 🗳                                            |
|--------------------------------------------------------|-----------------------|--------------|--------------|-------------------|------------------|----------------------|------------------------------------------------------|
| Stock in the Channel                                   | Browse                | arch a SKU o | r a product  |                   | Search           |                      | Pranco Boydell                                       |
| My Toolset 🗸                                           | Ou                    | r Services 🗸 | Distributors | About             | ntact            |                      | United Kingdom                                       |
| My Account > Accounts                                  |                       |              |              |                   | _                | _                    |                                                      |
| Accounts                                               |                       |              |              |                   |                  | CREATE ± UPLO.       | AD 🛓 DOWNLOAD                                        |
| Search<br>Find                                         |                       |              |              |                   |                  |                      | ₩ ADVANCED                                           |
| Account                                                | Account Number :      | Business ‡   | Group \$     | Pay on Account \$ | Price List \$    | Primary Manager ‡    | Secondary Manager \$                                 |
| OFfsz8hcO                                              | WM0PAME0SS1           | Yes          |              | No                | Crown Commercial |                      |                                                      |
| • • 11111AAAA                                          | C00130                | Yes          |              | No                | Crown Commercial |                      |                                                      |
| 🗇 👻 123 Jump                                           | C00080                | Yes          | Education    | Yes               | Crown Commercial | Testing Permissions  |                                                      |
| 365 Test Account                                       | C00030                | Yes          |              | No                | Crown Commercial |                      |                                                      |
| A&B Computing                                          | C00120                | Yes          |              | No                | Crown Commercial |                      |                                                      |
| <ul> <li>A. Datum Corporation (sample Data)</li> </ul> |                       | Yes          |              | No                | Crown Commercial |                      |                                                      |
| 🔘 👻 abv abc                                            |                       | No           |              | No                | Crown Commercial |                      |                                                      |
| Aberdeen School District 5                             | 532769                | Yes          |              | No                | Crown Commercial | Artiom Chilaru       |                                                      |
| ABLE Manufacturing HQ* GG6                             | 5                     | Yes          |              | No                | Crown Commercial |                      |                                                      |
| 🔲 👻 abv abc                                            |                       | Yes          |              | No                | Crown Commercial |                      |                                                      |
| O Type here to search                                  | ) II 🗖 🕻              |              |              |                   |                  | x <sup>6</sup> ^ • 1 | ≝ ∉ ⊄× o <sup>β</sup> <sup>15,09</sup><br>09,06/2020 |
|                                                        |                       |              |              |                   |                  |                      |                                                      |

#### There are 3 ways to upload new accounts:

i) Manually create an individual Account

ii) Upload a .CSV file that contains information on multiple Accounts

iii) Integrate your CRM or ERP to autopopulate Accounts with pre-exiting data.

NB. This the best option for enterprise businesses and will be implemented sideby-side with a SINCH team member.

This guide demonstrates the manual process to best explain the Accounts & Contacts features.

To begin; click CREATE

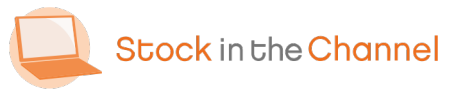

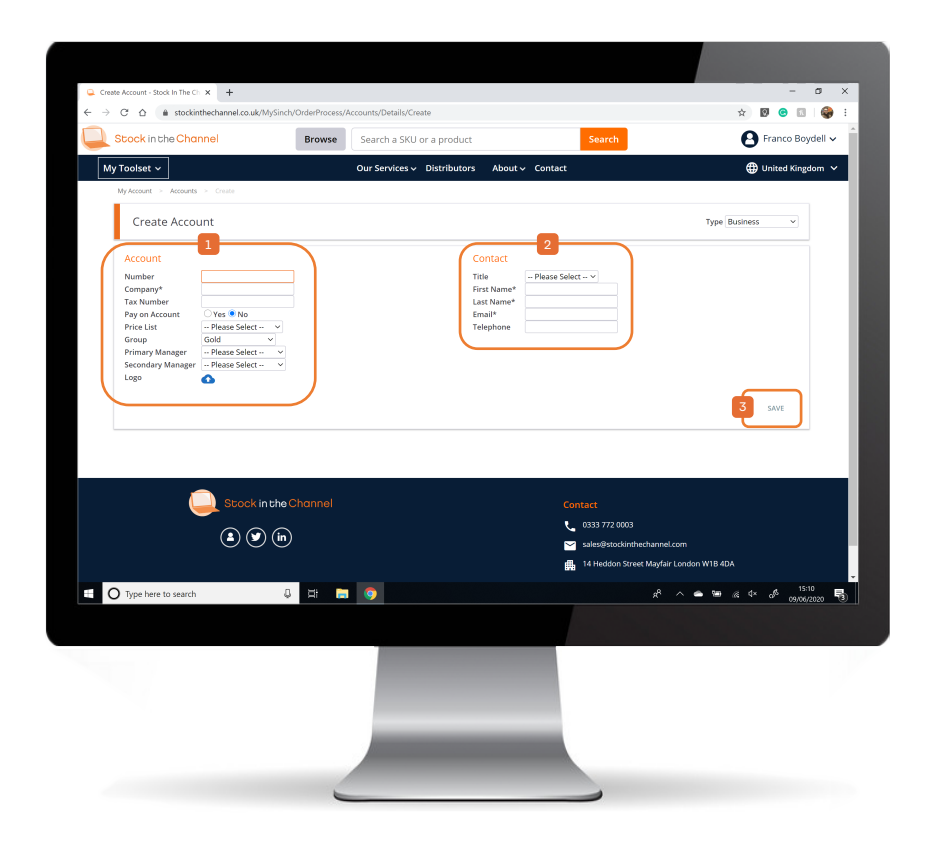

Select the type of Account you're adding (Business or Retail) then input details.

NB. Inputting as many details as possible will save you in time in the future and make it easier to integrate with a CRM.

Further details on Price List and Groups can be found in Module 3: Working with Customer Groups.

- Add the main Contact details. Additional Contacts for this Account can be added later.
- Click SAVE.

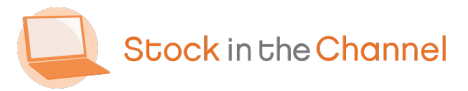

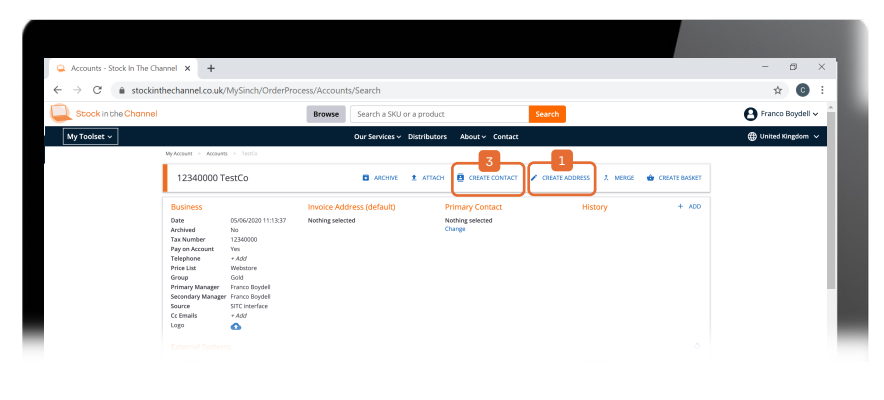

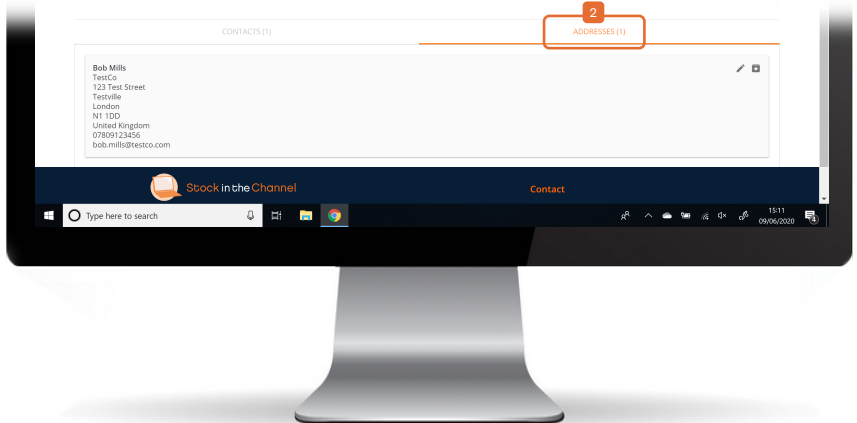

You have now created an Account. The next step is to CREATE ADDRESS.

Accounts with many locations can have multiple delivery addresses.

ADDRESSES will appear in the tab towards the bottom of the page, on the right. You can create as many Contacts as necessary for each Account.

Each Contact can have a default address, so that the order always gets sent to the right place.

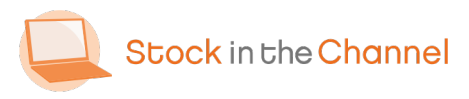

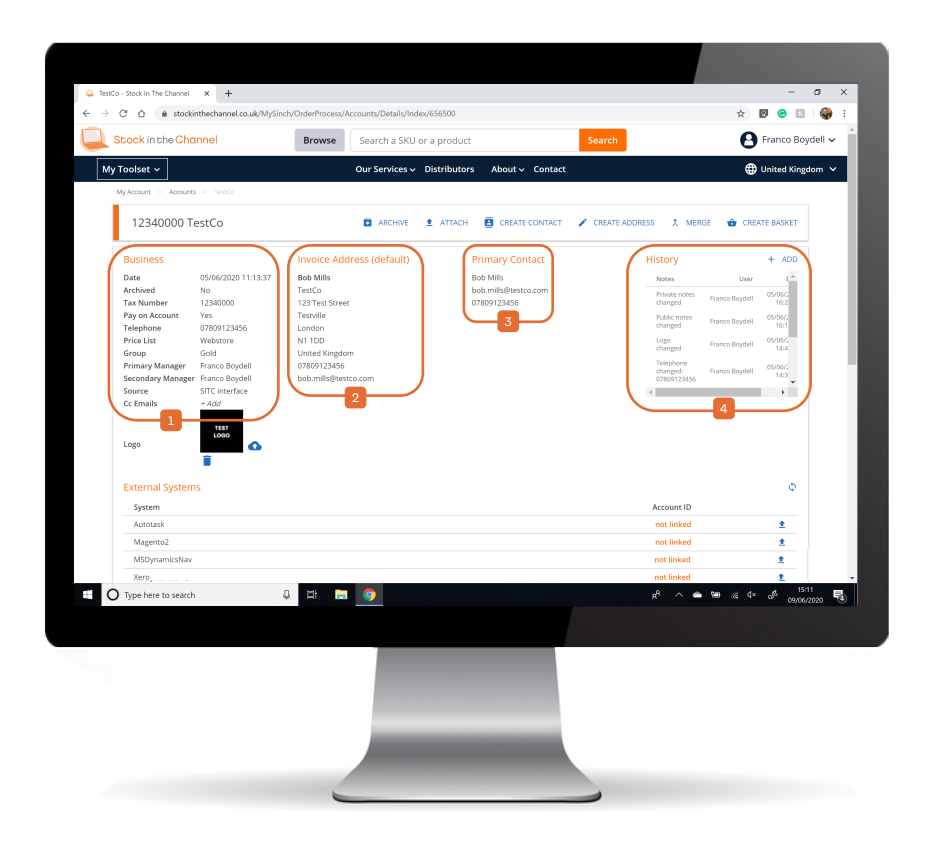

Make sure all Business details are filled in.

Further details on Price List and Groups can be found in Module 3: Working with Customer Groups.

2 Then set the Invoice Address and default

Primary Contact.

If these do not automatically show, please refresh your browser.

All changes to the Account are logged in

the History so that all additions or edits are transparent within your organisation.

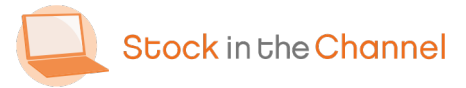

| TestCo - Stock In The Channel × +                                 |                                                    |                               | - a :                                |
|-------------------------------------------------------------------|----------------------------------------------------|-------------------------------|--------------------------------------|
| $\rightarrow$ C $\triangle$ in stockinthechannel.co.              | uk/MySinch/OrderProcess/Accounts/Details/Index/656 | 5500                          | 🖈 🛛 😁 🔝 🛛 🌍                          |
| Primary Manager Franco Boydel<br>Secondary Manager, Franco Boydel | II U7809123456                                     | changed:<br>ormon 23456       | Franco Boydell 05/06/2<br>14:3       |
| Source SITC interface                                             |                                                    | 4                             |                                      |
| Cc Emails + Add<br>Logo                                           | ٥                                                  |                               |                                      |
| External Systems                                                  |                                                    | 1                             | 0                                    |
| System                                                            |                                                    | Account ID                    |                                      |
| Autotask                                                          |                                                    | not linked                    | ±                                    |
| Magento2                                                          |                                                    | not linked                    | <u>±</u>                             |
| MSDynamicsNav                                                     |                                                    | not linked                    | <u>±</u>                             |
| Xero                                                              |                                                    | not linked                    | 2                                    |
|                                                                   |                                                    |                               |                                      |
|                                                                   | PUBLIC NOTES ()                                    | PRIVATE NOTES ①               |                                      |
| Example message: Great offers on la                               | ptops this week - give me a call!                  |                               |                                      |
|                                                                   | CONTACTS (1)                                       | ADDRESSES (1)                 |                                      |
| Contact                                                           |                                                    | Email                         | Telephone                            |
| Bob Mills                                                         |                                                    | bob.mills@testco.com          | 07809123456                          |
| Type here to search                                               | kintheChannel<br>& H 🗖 🌍                           | Contact<br>A <sup>2</sup> ∧ ● | %⊕ ,& 4× d <sup>5</sup> 09,06,2020 ₹ |
|                                                                   |                                                    |                               |                                      |

If you have connected External Systems, your CRM or ERP and Accounts & Contact can sync in both directions.

 Click the blue arrow to populate your connected systems with your Accounts data.

This can be set to synchronize automatically every 15 minutes or can be configured to update on-demand.

Your account manager will advise you on the best set up, but these configurations can be changed at any time.

Further details on External Integrations can be found in Module 6: Connecting External Integrations.

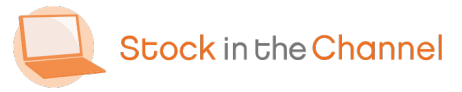

|                                                                      |                      |                                                      | MSDynamicsNav                                                        |                       |                                                       |
|----------------------------------------------------------------------|----------------------|------------------------------------------------------|----------------------------------------------------------------------|-----------------------|-------------------------------------------------------|
| Xero                                                                 | not li               | inked 1                                              | Xero                                                                 | n                     | at linked 🔹                                           |
| 1                                                                    |                      |                                                      |                                                                      | 2                     |                                                       |
| PUBLIC NOTES ()                                                      | PRIVATE NOTES ①      |                                                      | PUBLIC NOTES ()                                                      | PRIVATE NOTES ①       | )                                                     |
| Example message: Great offers on laptops this week - give me a call! |                      |                                                      | Example message: This customers is often busy in the mornings - only | call after lunch!     |                                                       |
| CONTACTS (1)                                                         | ADDRESSES (1)        |                                                      | CONTACTS (1)                                                         | ADDRESSES (1)         |                                                       |
| Contact                                                              | Email                | Telephone                                            | Contact                                                              | Email                 | Telephone                                             |
|                                                                      |                      |                                                      |                                                                      |                       |                                                       |
| Bob Mills                                                            | bob.milis@testco.com | 07809123456<br>∧ ▲ ☜š. Q+                            | Bob Mills                                                            | bob.mills@testco.com  | 078091234:<br>^ 🛥 🛥 🧟 ರಸ ಪ್ರಶ್ನೆ                      |
| Type here to search 🕹 😂 🎯                                            | bolumils@restco.com  | 07809123456<br>へ ▲ 知 後 な み 1513<br>の800002020 間3)    | Bob Mills Type here to search                                        | bob.milistifestco.com | 0780912345i<br>^ <b>යා හා</b> දේ අ× <sub>වර් අද</sub> |
| Doo Mills                                                            | bob.mils@vestco.com  | 07809123455<br>^ ● ම ද අ ඒ 1513 ෑ<br>ලාශ්යයෙකු ෑමු   | Bob Mills                                                            | bob milistifesto.com  | 0780912345<br>^ 🌰 🛥 🧟 රූ ලිං                          |
| Boo Mills                                                            | bob.mils@vestco.com  | 07809123455<br>∧ ▲ ☜ ද අං අ <sup>6</sup> 1513 ැමු    | Bob Mills                                                            | bob milistifesto.com  | 0780912345<br>▲ ● @ & G* & of                         |
| Bob Mills                                                            | bob.mils@vestos.com  | 07899123455<br>^ • • • • 4 5° об 1813<br>околососа 🛐 | Bob Mills                                                            | bab, milistifesta.com | 0780912345<br>▲ ● @ & 4 &                             |
| Bob Mills<br>Type here to search Q E1 E1 ()                          | Lob.miliu@textco.com | 07809123455<br>А в ма с 9 об 1913<br>окисков 🕄       | Dob Mills                                                            | bab.milistifestco.com | 8780912345                                            |
| Bob Mils                                                             | Lob.miliu@textco.com | 07809123455                                          | Dob Mills                                                            | bab.milistfestco.com  | 0780912345                                            |

 Write messages in PUBLIC NOTES to share information with your Accounts & Contacts. These notes will appear on your customer's B2B Magento dashboard when they log in.

Example: Great deals on laptops this week!

PRIVATE NOTES are internal messages for your own team. Use this tool to share relevant details of your correspondence for anyone dealing with this Account.

Example: Only call customer in afternoon!

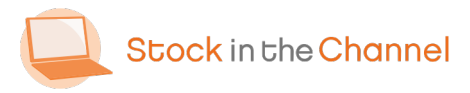

| Xero                  |               |            |                |                     |                                    | not linked             | *     |                  |    |
|-----------------------|---------------|------------|----------------|---------------------|------------------------------------|------------------------|-------|------------------|----|
|                       | PUBLIC NOTES  |            |                | PR                  | IVATE NOTES ①                      |                        |       |                  |    |
| + Add                 |               | _          |                | 2                   |                                    | 3                      | _     |                  |    |
| CONTACTS (2)          | ADDRESSES (7) |            | QUOTES (42)    | SALES ORDERS (72)   |                                    | PREVIOUS ITEMS (17)    |       | ^                |    |
| Quote                 | Name          | Status     | Sales Rep      | Contact             | Profit                             | Date                   | PDF   |                  |    |
| Q-001476              | Untitled      | Open       |                | Richard Mills       | £11.85<br>8.15%                    | 04/06/2020<br>16:01:11 | ø     |                  |    |
| Q-001470              | Untitled      | Open       |                | Richard Mills       | £0.00<br>0.00%                     | 02/06/2020<br>21:47:21 | ø     |                  |    |
| Q-001463-2            | Untitled      | Won        | Richard Hislop | Richard Mills       | £40.65<br>4.73%                    | 07/05/2020<br>14:35:24 | ø     |                  |    |
| Q-001461-2            | Test Quote    | Won        | Richard Hislop | Richard Mills       | £4,042.36                          | 30/04/2020<br>14:24:53 | ø     |                  |    |
| Q-001460-2            | Untitled      | Open       | Richard Hislop | Richard Mills       | £6.87<br>0.57%                     | 30/04/2020<br>11:33:39 | ø     |                  |    |
| 458-2                 | Untitled      | Open       | Richard Hislop | Richard Mills       | £120.10                            | 29/04/2020<br>07:06:14 | ø     |                  |    |
| ۹ 🥥                   |               |            |                | Contact<br>📞 0333 7 | 72 0003                            |                        |       |                  |    |
| O Type here to search | ↓<br>↓        | <b>ə</b> 🧿 |                | sales®              | stockinthechanne<br>R <sup>9</sup> | Lcom<br>∧ ♠ ☜ 🦟 ⊄×     | °8° 0 | 15:14<br>9/06/20 | 20 |
|                       |               |            |                |                     |                                    |                        |       |                  |    |

Once the Account has a history of;

- QUOTES,
- SALES ORDERS and
- PREVIOUS ITEMS

These tabs will appear on the Account dashboard.

This means you have all relevant information on each Account available in one place to review to inform your sales strategy.

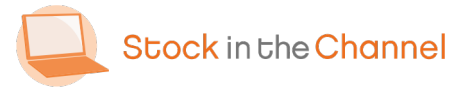

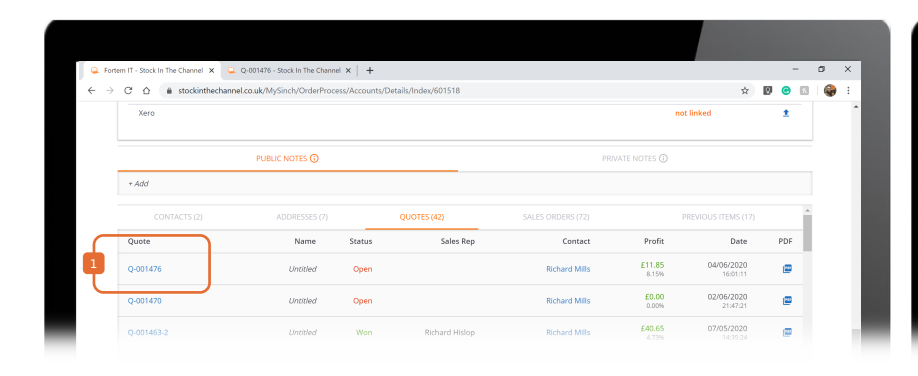

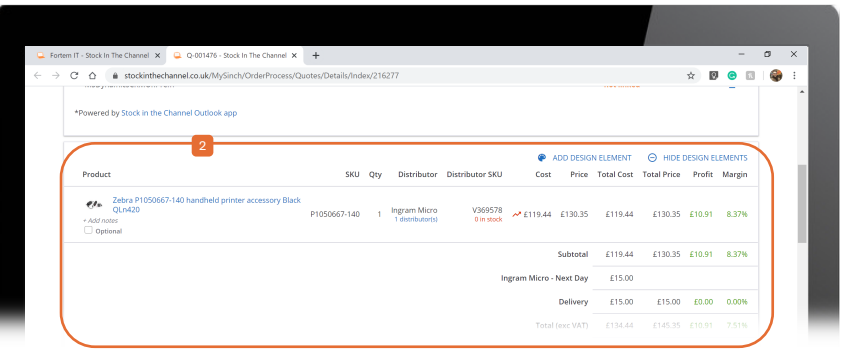

- While on the QUOTES tab you can review any Quote. Click on the Quote number to open in a new browser tab.
- Review all quote details.

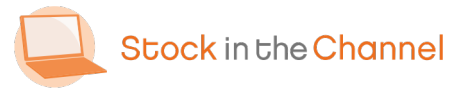

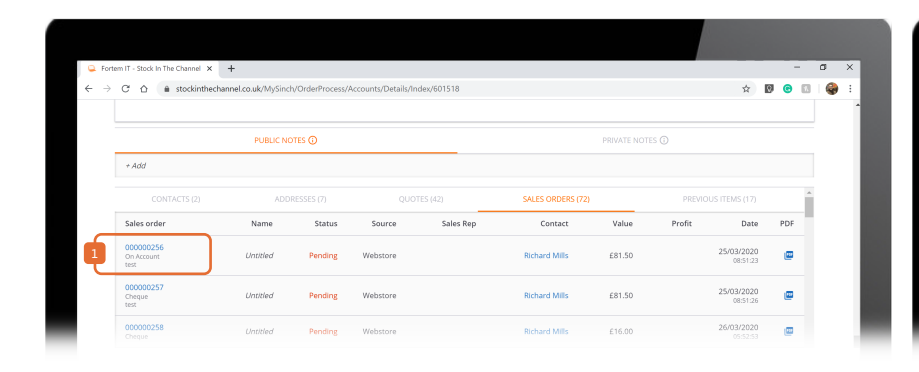

| <b>A A A A A A A</b>                     | 1 1010 100 100             |                      |                                |                                               |                                             |                |                 |                      |                       |                 |              |           |          |   |
|------------------------------------------|----------------------------|----------------------|--------------------------------|-----------------------------------------------|---------------------------------------------|----------------|-----------------|----------------------|-----------------------|-----------------|--------------|-----------|----------|---|
| G 🖸 🗰 stockinthech                       | annel.co.uk/MySinch/OrderH | rocess/SalesOrder    | s/Details/Inde                 | 87456258                                      |                                             |                |                 |                      |                       | N               |              | 10        |          | : |
| MSDynamicsCRMOnPren                      | n                          |                      |                                |                                               |                                             |                |                 | not li               | nked                  |                 |              |           |          |   |
| MSDynamicsGP                             |                            |                      |                                |                                               |                                             |                |                 | not li               | nked                  |                 |              |           |          |   |
| MSDynamicsNav                            |                            |                      |                                |                                               |                                             |                |                 | not li               | nked                  |                 |              |           |          |   |
|                                          | 2                          |                      |                                |                                               |                                             |                |                 |                      |                       |                 |              |           |          |   |
| 1                                        |                            |                      |                                |                                               |                                             |                |                 |                      |                       |                 |              |           | <u>۱</u> |   |
| *Powered by Stock in the C               | hannel Outlook app         |                      |                                |                                               |                                             |                |                 |                      |                       |                 |              |           |          |   |
| 1                                        |                            |                      |                                |                                               |                                             |                |                 |                      |                       |                 |              |           |          |   |
|                                          |                            |                      |                                |                                               |                                             |                |                 |                      |                       |                 |              |           |          |   |
| Product                                  |                            | SKU                  | Qty                            | Distributor                                   | Distributor SKU                             | Cost           | Price           | Total Cost           | Total Price           | Profit          | Marg         | ţin       |          |   |
| Product<br>J StarTech.com Ce + Add notes | iling Projector Mount      | SKU<br>PROJCEILMINT2 | Qty<br>1 ordered<br>0 on order | Distributor<br>Exertis IT<br>2 distributor(s) | Distributor SKU<br>S10286343<br>24 in stock | Cost<br>£74.62 | Price<br>£77.50 | Total Cost<br>£74.62 | Total Price<br>£77.50 | Profit<br>£2.88 | Marg<br>3.72 | gin<br>2% |          |   |

- While on the SALES ORDERS tab you can review any Sales orders. Click on the Sales order number to open in a new browser tab.
- Review all Sales order details.

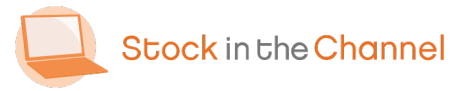

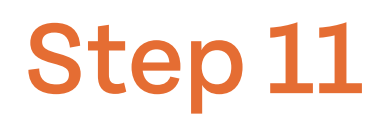

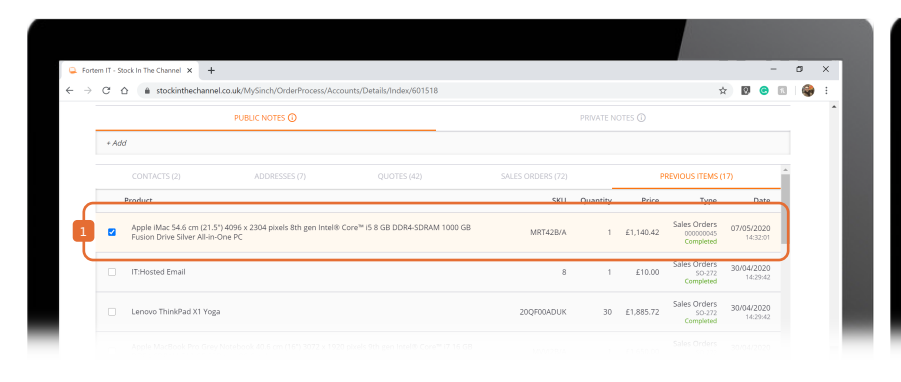

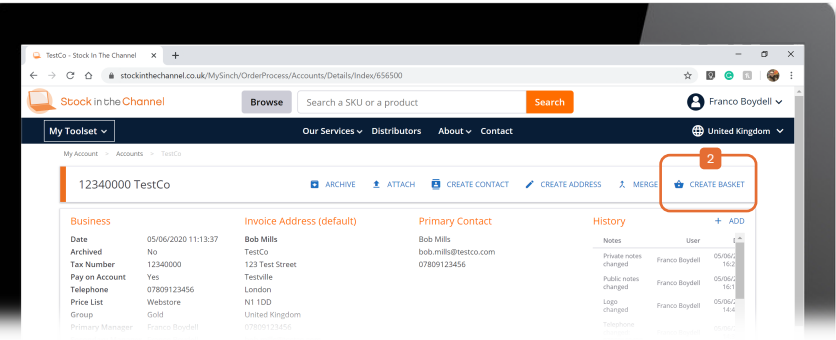

While on the PREVIOUS ITEMS tab you can review any Products from previous completed Sales orders. <sup>1</sup> To re-order products, tick the blue box.

Then, return to the top of the Accountpage and click CREATE BASKET to create a basket with the same items.

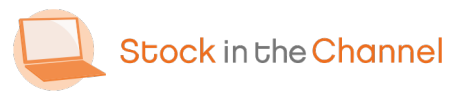

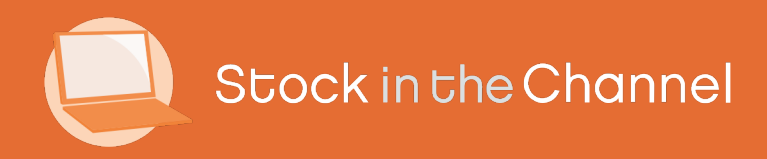

### Thank you

You're now ready to move onto Module 3: Working With Customer Groups.

If you have any further questions, please email or call your Stock In The Channel Account Manager and they will be happy to provide any additional information.

Modern Selling How-To Guides